## **RESULTADOS DE ADMISIÓN**

- 1. Finalizando exitosamente su proceso de inscripción, puede consultar a los tres (3) días hábiles siguientes, su resultado de admisión, a través de los siguientes medios:
- Portal de Servicios en Línea ingresando con el usuario y contraseña asignados, opción consulta de estado de admisión y entrevista.
- En el Correo Electrónico registrado en el formulario de inscripción.
- 2. Una vez sea admitido, la Universidad le generará la orden de matrícula para el pago correspondiente.

Importante: La Universidad inicia la selección y admisión a un programa académico, en el momento en que el aspirante, diligencie en su totalidad el formulario, adjunte los documentos exigidos y finalice exitosamente el proceso de inscripción.

**NOTA:** Si tiene alguna inquietud o comete algún error durante el proceso, lo invitamos a que registre su solicitud en Soluciones en Línea con el usuario: aspirante@utadeo.edu.co y contraseña: aspirante2015.